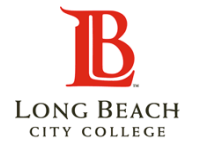

## **Employee Self-Service Vaccine Reporting**

## <u>Overview</u>

The Employee Self-Service Vaccine Self Reporting explains the basic functions that employee would perform in their PeopleSoft account.

## Summary of Instructions

- Go to the Immunizations Tile
- Enter Vaccine Information and Save
- Upload Supporting Documents

## **Detailed Instructions**

| 1 | Log in using the<br>Viking Portal.                                          | VIKING PORTAL   CLASS SCHEDULE   CANVAS LMS      | QUICKLINKS           |
|---|-----------------------------------------------------------------------------|--------------------------------------------------|----------------------|
|   |                                                                             | BLONG BEACH About Academics Admissions & Aid Cam | npus Life Offices Co |
| 2 | On the Viking Portal,<br>click the HR<br>Employee System<br>tile to log in. | HR Employee<br>System                            |                      |

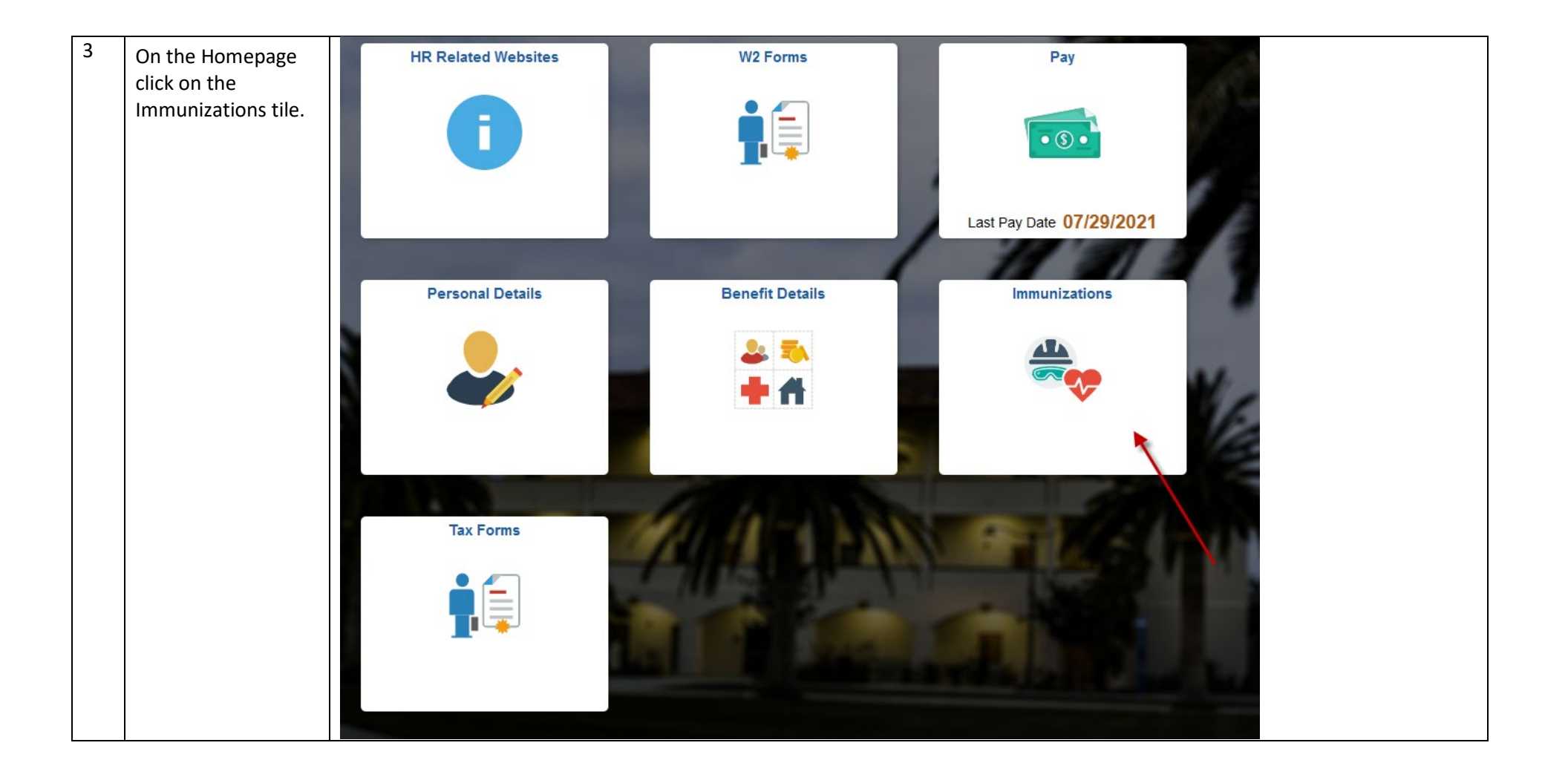

| 4 | This is the          | Vaccination Info                                                                                                    |
|---|----------------------|----------------------------------------------------------------------------------------------------|
|   | Immunization Data    | Employee                                                                                                    |
|   | Entry Page           | *Vaccine                                                                                                    |
|   |                      | First Dose Date                                                                                                    |
|   |                      | Second Data                                                                                                    |
|   |                      | Reviewed & Approved                                                                                                    |
|   |                      |                                                                                                    |
|   |                      | Please provide details of your COVID-19 vaccination record.                                                                                                    |
|   |                      | <ul> <li>Select your vaccine type and the date of each dose.</li> <li>Attach a file of your proof of vaccination for LBCC staff to review. Examples include a picture of your CDC Vaccination Card or CA Immunization Record or a screenshot of your Digital Vaccination Record.</li> <li>Click Add Attachment and My Device. Select the file you wish to attach.</li> <li>Click Hu Upload button and then Done when complete.</li> <li>View your attachment and then click Submit.</li> </ul> Note these fields cannot be updated once LBCC staff has approved and reviewed your vaccine information. |
|   |                      | Agreement: I understand that I am required to provide accurate information. I hereby affirm that I have accurately and truthfully answered everything herein.<br>In submitting this information, I consent to sharing my vaccine status with responsible personnel associated with the LBCC vaccination status programs.                                                                                                    |
|   |                      | Submit Data                                                                                                    |
|   |                      | Save                                                                                                    |
|   |                      | Attachment                                                                                                    |
|   |                      | Immunization                                                                                                    |
|   |                      | Add Attachment Submit                                                                                                    |
| 5 | Use the Vaccine pull | Vaccination Info                                                                                                    |
|   | down menu and        | Employee                                                                                                    |
|   | select your vaccine. | *Vaccine                                                                                                    |
|   |                      | First Dage Date                                                                                                    |
|   |                      | Johnson & Johnson                                                                                                    |
|   |                      | Second Dose Date Moderna                                                                                                    |
|   |                      | Reviewed & Approved                                                                                                    |
|   |                      |                                                                                                    |
| 6 | If you received the  |                                                                                                    |
|   | Moderna or Pfizer    | Vaccination Info                                                                                                    |
|   | datas of your first  | Employee                                                                                                    |
|   | and second dose      | *Vaccine Moderna ~                                                                                                    |
|   |                      | First Dose Date 02/01/2021                                                                                                    |
|   |                      | Second Dose Date 03/01/2021                                                                                                    |
|   |                      | Beviewed & Approved                                                                                                    |
|   |                      | Iteviewed & Approved                                                                                                    |

Employee Self-Service Vaccine Reporting- Page 3

|   | If you received the<br>Johnson & Johnson<br>vaccine, record the<br>date when you<br>received it.     | Vaccination Info<br>Employee<br>*Vaccine Johnson & Johnson ~<br>Date 08/02/2021                                                                                                    |
|---|----------------------------------------------------------------------------------------------------|----------------------------------------------------------------------------------------------------|
| 7 | Save vaccine<br>information by<br>hitting the "Save"<br>button on the<br>vaccine data entry<br>page. | Vaccination Info   Employee 'Vaccine Moderna 'Vaccine Vaccine Moderna 'Vaccine First Dose Date 01/01/2021 Employee Second Dose Date 02/02/2021 Employee Reviewed & Approved  Info  Presse provide details of your COVID-19 vaccination record. Select your vaccine type and the date of each dose. Attach a file of your proof of vaccination for LBCC staff to review Examples include a picture of your CDC Vaccination Card or CA Immunization Record or a screenshot of your Digital Vaccination Record. Cick K datachment and then Done when complete. View your attachme then cick Submit. Note these fields cannot be updated once LBCC staff has approved and reviewed your vaccine information. Agreement: I understand that I am required to provide accurate information. I hereby affirm that I have accurately and truthfully answered everything herein. In submitting this information, I consent to sharing my vaccine status with responsible personnel associated with the LBCC vaccination status programs. Submit Data |
|   |                                                                                                    | Immunization       Add Attachment   Submit                                                                                                    |

| 8 | Ones the "Cove"       | Vaccination Info            |  |
|---|-----------------------|-----------------------------|--|
| U | Unce the Save         |                             |  |
|   | button is clicked you | Employee                    |  |
|   | will see the          | *Vaccine Moderna ~          |  |
|   | following message.    | First Dose Date 01/01/2021  |  |
|   | Your Record Has       | Second Dose Date 02/02/2021 |  |
|   | Been Saved            | Reviewed & Approved         |  |
|   |                       | Info                        |  |
|   |                       | Your record has been saved  |  |
|   |                       | Submit Data                 |  |
|   |                       | Save                        |  |
|   |                       | Attachment                  |  |
|   |                       | Immunization                |  |
|   |                       | Add Attachment Submit       |  |
|   |                       |                             |  |
| ٩ |                       |                             |  |
| 5 | Part of the           |                             |  |
|   | verification process  | Vaccination Info            |  |
|   | requires you to       | Employee                    |  |
|   |                       | *Vaccine Moderna            |  |
|   | your vaccination      |                             |  |
|   | an image or PDF       | First Dose Date 01/01/2021  |  |
|   |                       | Second Dose Date 02/02/2021 |  |
|   |                       | Reviewed & Approved         |  |
|   | Authorized Human      |                             |  |
|   | Resources             | Info                        |  |
|   | personnel will        | Your record has been saved  |  |
|   | validate your         | Submit Data                 |  |
|   | vaccination record    | Save                        |  |
|   | to make sure it       | Attachment                  |  |
|   | type and dates        |                             |  |
|   | provided before       | Immunization <b>K</b>       |  |
|   | approving             | Add Attachment Submit       |  |
|   | submission            |                             |  |
|   |                       |                             |  |
|   |                       |                             |  |
|   |                       |                             |  |

Employee Self-Service Vaccine Reporting- Page 5

|    | to upload your<br>vaccination record.                                                                                                    |                                        |  |
|----|----------------------------------------------------------------------------------------------------|----------------------------------------|--|
| 10 | Click the "My<br>Device" tile and<br>browse to the file to<br>upload. Acceptable<br>file formats are<br>PNG, JPG and PDF.<br>Valid vaccination<br>records include: CDC<br>Vaccination Card,<br>Digital Vaccination<br>Record, or CA<br>Immunization<br>Record. | Choose From           Image: My Device |  |
| 11 | Once file is located<br>on your device and<br>selected, it will<br>update the File<br>Attachment page so<br>you can review that<br>the correct file is<br>selected. Once you<br>verify that the<br>correct file is                                             | File Attachment     ×                  |  |
|    | selected, click the<br>"Upload" button.                                                                                                    |                                        |  |

| 12 | After the file upload | File Attachment         Done                             |
|----|-----------------------|----------------------------------------------------------|
|    | complete, click the   | Choose From                                              |
|    | "Done" to finalize    |                                                          |
|    | your submission.      |                                                          |
|    |                       | My Device                                                |
|    |                       |                                                          |
|    |                       | Googe Vaccine lest prig<br>File Size: 11KB               |
|    |                       | Unicad Complete                                          |
|    |                       | Gpidud oumpiete                                          |
|    |                       |                                                          |
|    |                       |                                                          |
| 13 | Verify the image      |                                                          |
|    | appears clearly by    | Immunization                                             |
|    | clicking the "View    | View Attachment Submit                                   |
|    | Attachment".          | Please View Attachment Before Submitting VaccineTest.png |
|    |                       |                                                          |
|    |                       |                                                          |
|    |                       |                                                          |
|    |                       |                                                          |
| 14 | If everything looks   |                                                          |
|    | good, click the       | Immunization                                             |
|    | "Submit" button to    | View Attachment Submit                                   |
|    | complete the          | Please View Attachment Before Submitting VaccineTest.png |
|    | upload process.       |                                                          |
|    |                       |                                                          |
|    |                       |                                                          |
|    |                       |                                                          |
| 15 | Once the file has     |                                                          |
|    | been submitted the    | Immunization                                             |
|    | buttons will be       | View Attachment Submit                                   |
|    | grayed out. You are   | Please View Attachment Before Submitting VaccineTest.png |
|    | now done with the     |                                                          |
|    | vaccine collection    |                                                          |
|    | process.              |                                                          |
|    |                       |                                                          |

| 16 | Once Human           | Vaccination Info                                                                                                    |
|----|----------------------|----------------------------------------------------------------------------------------------------|
|    | Resources has        | Employee                                                                                                    |
|    | verified and         | *Vaccine Moderna ~                                                                                                    |
|    | approved the         | First Dose Date 01/01/2021                                                                                                    |
|    | vaccine information. | Second Dose Date 02/02/2021                                                                                                    |
|    | Your record will be  | Reviewed & Approved Yes                                                                                                    |
|    | updated with a       | Info                                                                                                    |
|    | "Yes" indicator next | Please provide details of your COVID-19 vaccination record.                                                                                                    |
|    | to the Reviewed &    | Select your vaccine type and the date of each dose.                                                                                                    |
|    | Approved.            | <ul> <li>Attach a file of your proof of Vaccination for LBCC start to revew. Examples include a picture of your CDC vaccination Card or CA immunization Record or a screenshot of your Digital vaccination Record.</li> <li>Click Add Attachment and My Device. Select the file you wish to attach.</li> <li>Click the Unload butten and then Dene when complete.</li> </ul> |
|    |                      | View your attachment and then click Submit.                                                                                                    |
|    |                      | Note these fields cannot be updated once LBCC staff has approved and reviewed your vaccine information.                                                                                                    |
|    |                      | Agreement: I understand that I am required to provide accurate information. I hereby affirm that I have accurately and truthfully answered everything herein.                                                                                                    |
|    |                      | In submitting this information, I consent to sharing my vaccine status with responsible personnel associated with the LBCC vaccination status programs.                                                                                                    |
|    |                      | Submit Data                                                                                                    |
|    |                      | Save                                                                                                    |
|    |                      | Attachment                                                                                                    |
|    |                      | Immunization                                                                                                    |
|    |                      |                                                                                                    |
|    |                      |                                                                                                    |

| 17 | Troubleshooting | Delete Browser Cache if you happen to see this error and try to submit again.                                                                                                    |
|----|-----------------|----------------------------------------------------------------------------------------------------|
|    |                 |                                                                                                    |
|    |                 | Reviewed & Approved Data being updated does not exist. When trying to save your changes, the system could not find the existing data in the database.                                                                                                    |
|    |                 | eer This problem can happen if another user deleted the information while you were making changes. Make a note of what you were doing, then cancel the page and retry.                                                                                                    |
|    |                 | If the problem persists this may be the result of an application programming error and should be reported to technical support staff.                                                                                                    |
|    |                 | Possible application errors that could cause this including deleting the data with SqlExec while the record is in the component buffers.                                                                                                    |
|    |                 |                                                                                                    |
|    |                 | on                                                                                                    |
|    |                 |                                                                                                    |
|    |                 |                                                                                                    |
|    |                 |                                                                                                    |
|    |                 |                                                                                                    |
|    |                 |                                                                                                    |
|    |                 |                                                                                                    |
|    |                 |                                                                                                    |
| 10 |                 |                                                                                                    |
| 18 |                 | During the View Attachment you are prevented by browser pop-up blocker.                                                                                                    |
|    |                 |                                                                                                    |
|    |                 | Immunization                                                                                                    |
|    |                 |                                                                                                    |
|    |                 | View Attachment Submit                                                                                                    |
|    |                 | Please View Attachment Before Submitting VaccineTest.png                                                                                                    |
|    |                 |                                                                                                    |
|    |                 |                                                                                                    |
|    |                 | Click the Options Tile                                                                                                    |
|    |                 |                                                                                                    |
|    |                 | 1 Firefox prevented this site from opening a pop-up window. Options                                                                                                    |
|    |                 |                                                                                                    |
|    |                 |                                                                                                    |
|    |                 |                                                                                                    |
|    |                 | Allow pop-ups for an and the second second |
|    |                 | Edit Pop-up Blocker Options                                                                                                    |
|    |                 | Don't show this message when pop-ups are blocked                                                                                                    |
|    |                 |                                                                                                    |